AUTODESK<sup>®</sup> FUSION 360<sup>®</sup> 学生へのライセンス割り当て、割り 当て解除に関する教員向けガイド

重要な注意事項: 教員がより早く最大 125 人分の学生にライセンスを割り当て授業等で使用することがで きる「教育機関限定シングルユーザー ライセンス」のオプションを選択すると、ネットワーク ライセンスの オプションを選択できなくなります。この 2 つのオプションから選択することは、1 回限りの選択となり、 ユーザーは元に戻すことができません。

2021 年 8 月現在、Fusion 360 を含むオートデスク製品の無料の教育機関限定ライセンスを学生が入手で きるようにする方法は、2 つあります。

# オプション1

#### 個人アクセス

学生に、各自でオートデスク アカウントを作成してアカウントにサインインするよう指導し、オートデスク エデュケーション プランへの利用資格の認証を個別に確認します。このプランでは、対象となる学生、教員、IT 管理者、技術職員が、Fusion 360 をはじめとするオートデスク製品を、毎年更新できる無料の教育機関限定ライセンスに基づいて利用できます。

学生がこのオプションを使用するためには、autodesk.co.jp/fusion360edu から『シングルユーザー インストール プロセスと Fusion 360 へのブラウザー アクセス』ガイドに学生を導き、2~11 ページの手順に従ってもらいます。

# オプション 2

#### 教員を通じたアクセス

オートデスクの教育機関向け利用資格要件を満たす教員である場合、教員プロファイルにより、ご自身のオートデスクアカウントを取得し、管理できます。授業でオートデスク製品を使用できるようになるまでの時間が短縮され、Fusion 360 をはじめ、エデュケーションプランで利用できるオートデスク製品を、オートデスク製品ごとに最大 125 名の学生に個別または一斉に割り当てることができます。この方法でご自身のオートデスクアカウントを通じて製品を学生に割り当てる場合、教育機関限定ライセンスの利用資格を学生が個別に利用資格の認証をする必要はありません。ただし、学生は教員の利用資格と紐づけられており、教員の利用資格が失効したり、学生を製品の割り当てから外したりすると、学生は製品へのアクセス権を失います。

このオプションによって学生のオートデスク製品へのライセンスの割り当てを進める場合は、本ドキュメントの 2~24 ページの 手順を実行した後、学生に <u>autodesk.co.jp/fusion360edu</u> にアクセスし、同ドキュメントの 12~17 ページの手順を実行させま す。現在または将来的に、これらの学生がオートデスク エデュケーション プランのすべての製品へのアクセスを希望する場合、ま たは割り当てが解除された後もオートデスク製品へのアクセスの継続を希望する場合は、<u>autodesk.co.jp/fusion360edu</u>の『シ ングルユーザー インストール プロセスと Fusion 360 へのブラウザー アクセス』ガイドの手順 2~11 ページの手順追加で実行 することもできます。こちらにより、オプション 2 と同時に利用できるオプション 1 (個別アクセス)の利用方法がわかります。

### オプション1と2にわたるシームレスな製品アクセス

ここで挙げた教育機関限定ライセンスの2つの選択肢、つまり個人アクセスと教員を通じたアクセスは、シームレスに連動しています。学生は両方の選択肢を同時に選ぶことができます。

学生へのライセンス割り当て、割り 当て解除に関する教員向けガイド

### 教員が「オプション 2:教員を通じたアクセス」を用いて学生へのライセンス割り当て、割り 当て解除を行う場合の手順

教員プロファイルと教育機関向け利用資格の認証が確認された教員は、オートデスクエデュケーションプランで利用可能なオートデスク製品ごとに 125 人分の学生のシングルユーザー サブスクリプションを個別または一斉に割り当てることができます。オプション 2 により学生の Fusion 360 へのライセンス割り当て、割り当て解除を行うため教員が取らなければいけない手順は、次のとおりです。

- 1. <u>www.autodesk.co.jp/eligibility</u>から教員プロファイルでアカウントを作成
- 2. 教育機関向け利用資格の認証手続き
- 3. 教育機関向けの Fusion 360 を最大 125 名の学生に割り当て
- 4. manage.autodesk.com からオートデスクアカウントを開き、学生の Fusion 360 へのアクセスを管理
- 5. manage.autodesk.com からオートデスクアカウントを開き、ご自身の Fusion 360 へのアクセスを管理
- 6. プロジェクト コラボレーションのための Fusion チームをセットアップ
- 7. 年間更新プロセスにより教育機関向け利用資格のステータスを維持
- 8. 授業やコンピューター室で Fusion 360 をインストール(オプション)
- 9. 学期終了時に学生のアクセスを解除

### このガイドではこれらの9つの手順についてご説明します。

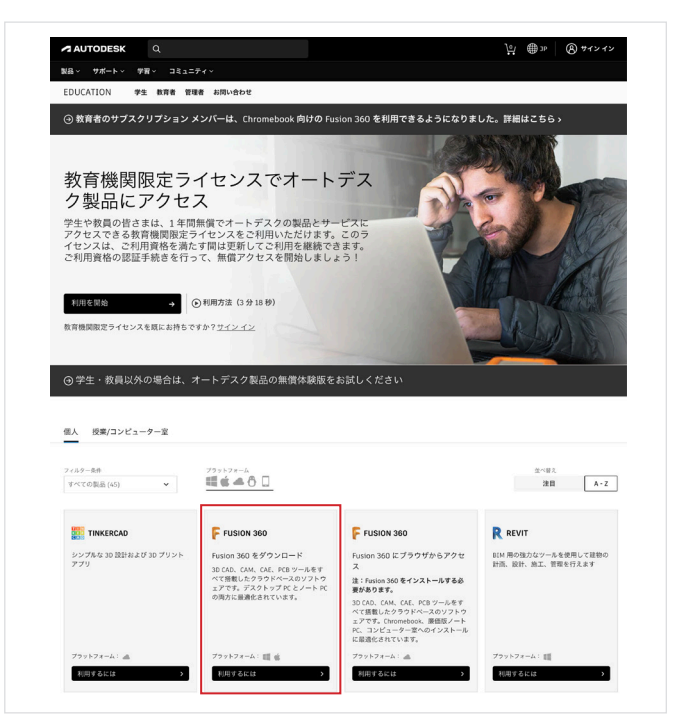

- **1** 教員プロファイル タイプを使用して、<u>www.autodesk.</u> <u>co.jp/eligibility</u> でアカウントを作成する
- a. <u>www.autodesk.co.jp/eligibility</u>から、Fusion 360の [利用するには]をクリックします。サインイン画面が表示されます。

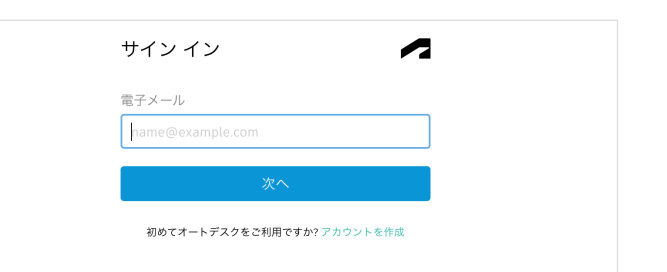

b. サインイン画面で、[アカウントを作成]をクリックして新 しいオートデスク アカウントを作成します。

学生へのライセンス割り当て、割り 当て解除に関する教員向けガイド

| &育機関限定アクセス権を取 👘          |    |
|--------------------------|----|
| ₽<br>₹                   |    |
|                          |    |
| ?カウントを作成するかサイン インしてください。 | 次  |
| こ、オートデスクのソフトウェアおよびサービスの  | 敎育 |
| 11间限走アクセム資格を確認してくたさい。    |    |
| 育機関の国、領土、または地域           |    |
| 国領土またけ地域                 | ~  |
|                          |    |
| (育任務 これは何で)              | すか |
| / 教育任務                   |    |
| 学生                       |    |
|                          |    |
| 学校の IT 管理者               |    |
|                          |    |
| 設計コンテストの指導者              |    |
| 設計コンテストの指導者              |    |
| 設計コンテストの指導者              |    |
| 設計コンテストの指導者 次へ           |    |
| 設計コンテストの指導者 次へ           |    |

c. 必要な情報を入力します。[教育任務]の欄では[教育者] を選択してください。3つのフィールドすべてが埋まった ら、[次へ]をクリックします。

**注**:この回答は、この後の画面で選択肢として表示される学校一覧に影響することになるため、正しい情報を入力することが重要です。

|                                                                    | 姓                                                                                             |                                                                 |                     |
|--------------------------------------------------------------------|-----------------------------------------------------------------------------------------------|-----------------------------------------------------------------|---------------------|
| Yoshio                                                             | K                                                                                             | ubo                                                             |                     |
| 電子メール                                                              |                                                                                               |                                                                 |                     |
| yoshio.kubo@                                                       | yopmaill.com                                                                                  | ı                                                               | ~                   |
| 電子メール(再入力)                                                         |                                                                                               |                                                                 |                     |
| yoshio.kubo@                                                       | yopmaill.com                                                                                  | n                                                               | ~                   |
| パスワード                                                              |                                                                                               |                                                                 |                     |
|                                                                    |                                                                                               |                                                                 |                     |
| ✓ Autodesk の使<br>トに基づいて自<br>転送されること                                | ■条件に同意し、<br>分の個人情報が使<br>を了承します。                                                               | プライバシー ス<br>5明され、また国                                            | テートメン<br>境を越えて      |
| ✓ Autodesk の使<br>トに基づいて自<br>転送されること                                | 1条件に同意し、<br>分の個人情報が使<br>を了承します。<br>アカウントる                                                     | <sup>プライバシー</sup> ス<br>明され、また国<br>を作成                           | テートメン<br>境を越えて      |
| ✓ Autodesk の使<br>トに基づいて自<br>転送されること                                | #条件に同意し、<br>分の個人情報が使<br>を了承します。<br>アカウントを<br>うントをお持らで                                         | プライバシー ス<br>明され、また国<br>E <mark>(作成</mark><br>すか?サインイ            | テートメン<br>境を越えて<br>ン |
| Autodesk の伝     トに基づいて自<br>転送されること     既にアカイ<br>興社の教育権(取用<br>シー法() | 田奈件に同意し、<br>分の個人情報が使<br>を了承します。<br>アカウントを<br>ウントをお持らで<br>ウントをお持らで<br>に定時別条件および<br>にFRPA)の詳細は、 | プライバシー ス<br>明日され、また国<br>を作成<br>すか? サイン イ<br>ジ米国の家庭教育<br>ここをクリック | テートメン<br>増を超えて<br>ン |

d. オートデスク アカウントを作成するため、氏名、電子メール アドレス、パスワードを入力します。ボックスをチェックして、オートデスクの利用規約とプライバシー ポリシーに同意します。[アカウントを作成]をクリックします。

注:この手順で入力する氏名は、オートデスクのソフトウェアとサービスの無料の教育機関限定ライセンスの利用 資格を確認するために提出する確認書類と一致してい る必要があります。

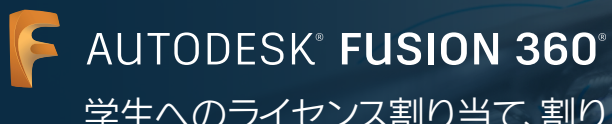

|                                                                                                    | 確認が必要です<br><sup>愛債トレイをチェックし、電子メールのリンクに従って</sup><br>次のプカウントを確認してください:<br>youthickubo@yopmail.com                         |                                 | e. | 電子メール アフ<br>届いていること<br>電子メールを確<br>認証します。 | カウントにオ<br>:を確認します<br>[認]をクリッ | ートデスクカ<br>む開封してン<br>クし、電子メ | <sup>ヽ</sup> らメッセージカ<br>〈ッセージ内の[<br>ール アドレスを | • |
|----------------------------------------------------------------------------------------------------|----------------------------------------------------------------------------------------------------|---------------------------------|----|------------------------------------------|------------------------------|----------------------------|----------------------------------------------|---|
|                                                                                                    | 電子メールが届きませんでしたか? 再送信                                                                                                    |                                 |    |                                          |                              |                            |                                              |   |
|                                                                                                    | または既に確認済みですか? 続行                                                                                                    |                                 |    |                                          |                              |                            |                                              |   |
|                                                                                                    | 確認で問題が発生しましたか?<br>ヘルブ オプションを表示                                                                                          |                                 |    |                                          |                              |                            |                                              |   |
|                                                                                                    |                                                                                                    |                                 |    |                                          |                              |                            |                                              |   |
|                                                                                                    |                                                                                                    |                                 |    |                                          |                              |                            |                                              |   |
| AUTODESK                                                                                                    | オートデスク製品・サービス共選アカウント                                                                                                    |                                 |    |                                          |                              |                            |                                              |   |
| こんにちは、                                                                                                    |                                                                                                    |                                 |    |                                          |                              |                            |                                              |   |
| 電子メール アドレスを確認して Au                                                                                          | todesk アカウント(yoshio.kubo@yopmail.com)を完了してくださ                                                                           | u\ <sub>o</sub>                 |    |                                          |                              |                            |                                              |   |
| 電子メールを確認                                                                                                    |                                                                                                    |                                 |    |                                          |                              |                            |                                              |   |
| 上記のリンクが動作しない場合は、                                                                                            | 次の URLをコピーしてプラウザに貼り付けてください:                                                                                             |                                 |    |                                          |                              |                            |                                              |   |
| https://accounts.autodesk.com:443/usr<br>referer=https%3A%2F%2Fwww.autoc<br>8&productname=&uitype=education | ar/veri/yemail/21877e8851ccd1d13929eb22d3cfb21b3d38e11d?<br>lesk.co.jp%2Fservices%2FadsK%2Fc%2Foxygen%2Ftooledu2.do%2Fr | ssponse.resp%3F_charset_%3Dutf- |    |                                          |                              |                            |                                              |   |
| © 2021 Autodesk, Inc. All rights reserved.<br>Autodesk, Inc 111 McInnis Parkway San Rafa                    | wi, CA 94903                                                                                                    |                                 |    |                                          |                              |                            |                                              |   |

| アカ     | ウントは確認されました                           |
|--------|---------------------------------------|
| この1つの  | )アカウントで、ご使用のすべてのオートデス<br>ク製品にアクセスできます |
|        |                                       |
| ✓ オートラ | 「スタからの電子メールモ愛け取ります                    |
|        | 完了                                    |
|        |                                       |
| *      | ートデスク製品・サービス共通アカウント<br>1月日            |

f. アカウントが認証されたことを知らせるメッセージがブ ラウザー上に表示されます。このページで、電子メール 通知を希望する場合はボックスにチェックを入れ、[完 了]をクリックします。

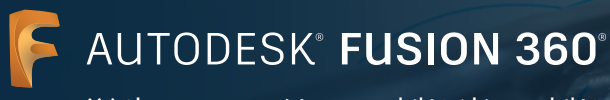

| <                      | もう少しです。                                            |
|------------------------|----------------------------------------------------|
| オートデス<br>るために、<br>ださい。 | ー<br>スク製品の教育機関限定アクセス資格を確認す<br>お客様の教育機関に関する情報をお聞かせく |
| 教育機關                   | 周の名前                                               |
|                        | 次へ                                                 |
|                        |                                                    |
|                        | オートデスク製品・サービス共通アカウント                               |

g. フォームが表示されるので、教育機関向けの利用資格に 関する質問に答えます。フォームに入力し、[次へ]をクリ ックします。

- アカウント設定 Cig用のアカウントは、Autodesk Education Community にアクセスするために更新されました
- h. アカウントのステータスについてメッセージが表示され ます。[続行]をクリックしてください。<u>www.autodesk.</u> <u>co.jp/eligibility</u>のページに戻ります。

学生へのライセンス割り当て、割り 当て解除に関する教員向けガイド

| Q Q                                                                                                    |                                                                                                    |                                                                                | ₩ @ »                                                                                                    |
|----------------------------------------------------------------------------------------------------|----------------------------------------------------------------------------------------------------|--------------------------------------------------------------------------------|----------------------------------------------------------------------------------------------------|
| 84- 98-F- 78- 38a                                                                                                    | =7 f ~                                                                                                    |                                                                                |                                                                                                    |
| EDUCATION FI MAG 1                                                                                                    | 理者 お用い合わせ                                                                                                    |                                                                                |                                                                                                    |
| ⊙ 教育者のサプスクリプション                                                                                                    | メンバーは、Chromebook 向けの Fus                                                                                                    | sion 360 を利用できるようになりま                                                          | した。詳細はこちらゝ                                                                                                    |
|                                                                                                    |                                                                                                    |                                                                                |                                                                                                    |
|                                                                                                    |                                                                                                    |                                                                                |                                                                                                    |
| 平素よりオート                                                                                                    | デスク製品をご愛                                                                                                    | 、顧いただ                                                                          |                                                                                                    |
| き、誠にありか                                                                                                    | とうございます。                                                                                                    |                                                                                |                                                                                                    |
| オートデスク教育機関限定ライか、[アクセスを開始]をクリ                                                                                                    | センスにつきまして、お客様のご利<br>ックして認証プロセスを開始してく                                                                                                    | 用資格をさらに認証する必要があ<br>ださい。                                                        | ります。詳細について確認する                                                                                                    |
|                                                                                                    |                                                                                                    |                                                                                |                                                                                                    |
| 利用開始                                                                                                    | •                                                                                                    |                                                                                |                                                                                                    |
|                                                                                                    |                                                                                                    |                                                                                |                                                                                                    |
|                                                                                                    |                                                                                                    |                                                                                |                                                                                                    |
|                                                                                                    |                                                                                                    |                                                                                | 10                                                                                                    |
|                                                                                                    |                                                                                                    |                                                                                |                                                                                                    |
| ④人 以第/□ンピューター重                                                                                                    |                                                                                                    |                                                                                |                                                                                                    |
| (現人 技術/コンピューター室)<br>マントローネター                                                                                                    | 78.17.01                                                                                                    |                                                                                | Edita                                                                                                    |
| 個人 技業/コンピューター重<br>7 くらオーネク<br>「 マ<< の)(氏(ム) ▼                                                                                                    | ======<br>■ <b>6</b> ▲ ô □                                                                                                    |                                                                                | 848A<br>建自 本                                                                                                    |
| 個人 担果/ヨンピューター重<br>7 <4x=-5月<br>▼<<0回点(ム) ♥                                                                                                    | #++7++4<br>■≤▲0□                                                                                                    |                                                                                | 8484<br>20 ×                                                                                                    |
| ④人 授業/コンピューター重<br>フィルター3時<br>マーベの形成(ム) ▼                                                                                                    | デキナライーム<br>電音会会日<br>F rusion 300                                                                                                    | P REVIT                                                                        | анал.<br>За л.                                                                                                    |
| ④人 約年/コンピューター面<br>フィルター5月<br>マイクの形成(ム) ▼ INKERCAD<br>Control (2) 23 DE 16 (2) 47 20 47 10 10 10 10 10 10 10 10 10 10 10 10 10                                                                                                    |                                                                                                    | R revit                                                                        | Brill A<br>BH A-<br>R REVIT<br>Bart Ganantino Darina                                                                                                    |
| <ul> <li>低人 ((用/コンピューター重</li></ul>                                                                                                    | デキ・トラーム<br>調査金査<br>                                                                                                    | Revir<br>部項の協力なッールち優用して活用の<br>調、成下、およ、消費されます。                                  | Reflix,<br>BH A-<br>RettGenerative Design<br>21 Anneaet Annex 2021 64-247-                                                                                                    |
| <ul> <li>④人 然間/ヨンピューラー面</li> <li>&gt;&gt;→ 0 → 20<br/>マイマの改直(22)</li> <li>▼</li> <li>▼</li> <li>▼</li> <li>▼</li> <li>▼</li> <li>▼</li> <li>▼</li> <li>▼</li> <li>&gt;&gt;&gt;</li> <li>&gt;&gt;</li> <li>&gt;&gt;<td>Риссона<br/>Щ 6</td><td>R REVE<br/>DEMANDENCE - S RELEVANDO<br/>TER. DEL RELEVANDO<br/>TER. DEL RELEVANDO</td><td>BHILL<br/>BR AN<br/>R REVIT<br/>Revit Generative Geogra<br/>B - Ausonak Averación &amp; 6 / 2 / 1 - 6</td></li></ul> | Риссона<br>Щ 6                                                                                                    | R REVE<br>DEMANDENCE - S RELEVANDO<br>TER. DEL RELEVANDO<br>TER. DEL RELEVANDO | BHILL<br>BR AN<br>R REVIT<br>Revit Generative Geogra<br>B - Ausonak Averación & 6 / 2 / 1 - 6                                                                                                    |
| ④人 バヨノコンピューラー支<br>マシルタームの<br>「イイロを決ち(ム)」 ▼<br>「「「「日本」」」 ▼<br>「「日本」」 ■<br>「「日本」」 ■<br>「「日本」」 ■<br>「「日本」」 ■<br>「「日本」」 ■<br>「「日本」」 ■<br>「「日本」」 ■<br>「「日本」」 ■<br>「「日本」」 ■<br>「」」 ■<br>「」」 ■<br>「」 ■<br>「」 ■<br>「」 ■<br>「」 ■<br>「」                                                                                                    | Регория<br>■ ● ● ● ●<br><b>Fraces 300</b> 5 470 == 1°<br>Second Call, Call, Stat National<br>= 200 5 5 570 == 1°<br>Second Call, Call, Stat National<br>= 200 = 200 =                                                                                                    | R RAVIT<br>DOMANDANO-A RAN LINING<br>N. U.S. NJ. REPORTY                       | BHEL<br>BH A<br>R atvr<br>R atvr<br>B Antecestive Design<br>B Anneesk twit See 54-54-54<br>Art 4 gef 4-54 gef 7.                                                                                                    |
| ④人 営業/3>ピュークー重<br>フィルメールを<br>ギャイマの5.6 (ム3) ▼<br>■ TBXKRCAO<br>しいがらな 30 EDFA (43) マリット<br>マッパット                                                                                                    | Freisen<br>■ e A O O<br>Freisen see<br>Freisen Seo<br>Freisen Seo<br>Freisen Se | R ann<br>Bollade y samt canno<br>Ial Bol. al. Webdaar                          | BHE A<br>BH A<br>Recent Constitution of the second<br>Constitution of the second<br>Co |
| ④A 回転/コンピューテー型<br>マイイの意味(は) ●<br>「「「NAKCEAO<br>シングを30日におよび30 ダリント<br>シングを30日におよび30 ダリント                                                                                                    | 10-1-1-12<br>昭音曲〇〇<br>FR05305までの10-1<br>FR05305までかりまード<br>35000、0001 (2017-00-1)<br>4月10日またいのでの10-1<br>のできたまりまでします。                                                                                                    | Rawr<br>Dir Robey                                                              | RATE<br>RATE<br>RATE<br>Restores the Design<br>Restores there are a second and the second<br>restored are a second and the second are and the second are and the second are as a second are as a second                                                                                                    |

2 利用資格の認証

リックします。

a. <u>www.autodesk.co.jp/eligibility</u> にアクセスします。 オートデスク製品への教育機関限定ライセンスの利用 資格を認証する必要があるとのメッセージを受け取っ た場合は、確認プロセスを開始するため[利用開始]をク

- 🙏 AUTODESK 入力内容に間違いがないか確認し、[確認]をクリックしてくださ い。 ナートデスク数有機発展定さイセンスのご利用英格を確認するたのには、すべての道量を正確に入力 していただく必要があります。世界中の正義教育転属にヤートデスク発品をご提供できるように、ご 協力をお願いいたしします。 電子メール (電子メールアドレスが限定っていませんか? 住所を更新 名 姓 Kubo Yoshio 教育機関の国または地域 教育機関の種類  $\checkmark$  University / junior college, vocational school  $\checkmark$ Japan 教育機関の名前 東京大寧 確認 > 取消 認証サービス プロバイダー SheerID ShearID に関するよくある質問(FAQ) 同意するものとします 認定教育振興の学生または教職員ではありませんか?オートデスク ソフトウェアの<u>その</u>他のライセン ス オプションをご覧ください。
- b. 入力内容が正しいことを確認し、[確認]をクリックしま す。

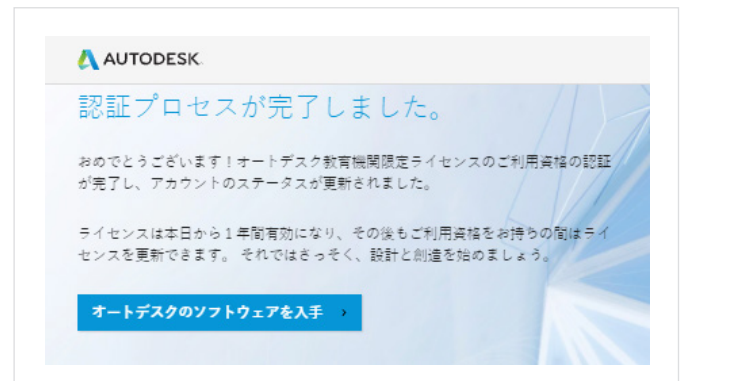

c. オートデスクは、SheerID の認証サービスを活用して、 ユーザーの教育機関向け利用資格の認証を行います。 SheerID により利用資格がただちに認証されれば、「認 証プロセスが完了しました」とのメッセージが送付され ます。このメッセージが届いたら、[オートデスクのソフト ウェアを入手]をクリックします。

このメッセージが届かなければ、次の追加的な手順に従って、SheerIDが教育機関向け利用資格を認証する上で必要な確認書類を提供してください。

学生へのライセンス割り当て、割り 当て解除に関する教員向けガイド

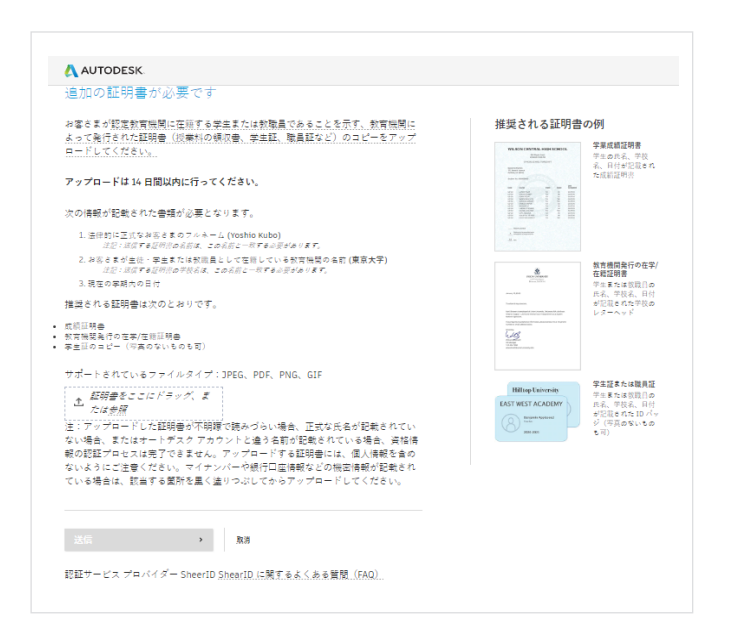

「追加の証明書必要です」という旨のメッセージが表 d. 示された場合は、対象となる教育機関での雇用のス テータスを確認できる書類を少なくとも1つアップロ ードする必要があります。認証される可能性を高める には、2つ以上の確認書類を提供してください。たと えば、在職証明書や職員証などをアップロードするこ とが考えられます。

次の通知書のテンプレートをダウンロードして、教育機 関のレターヘッド付きの書類を作成できます。

#### ・教職員用テンプレート

確認書類をアップロードしたら、[送信]をクリックしま す。SheerID による教育機関向け利用資格のステータス の判定には最大48時間かかることがあります。

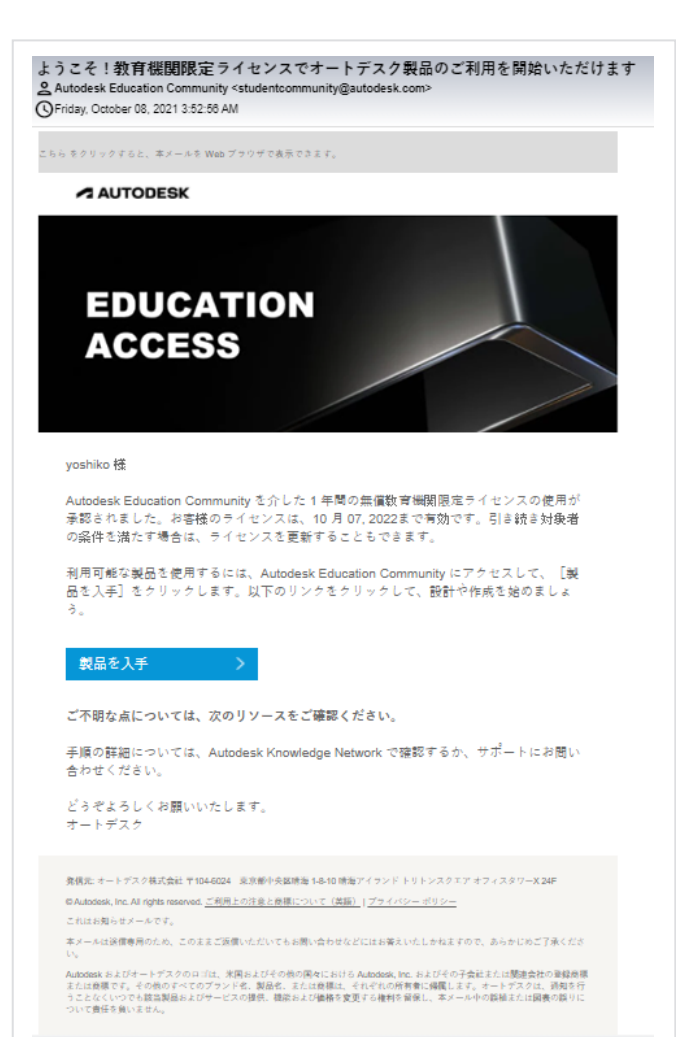

SheerIDが教育機関向け利用資格の認証手続きを終了 ρ した場合、認証完了を通知する電子メールが届きます。

認証完了を通知する電子メールが届かず、SheerID へ問 い合わせることが必要な場合は、customerservice@ sheerid.com までご連絡ください。

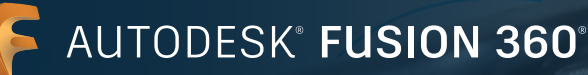

| 品。 サポート。 学習。 コミュニク                                                                                                    |                                                                                          |                                                                                                    |                                                                                                    |
|----------------------------------------------------------------------------------------------------|------------------------------------------------------------------------------------------|----------------------------------------------------------------------------------------------------|----------------------------------------------------------------------------------------------------|
| DUCATION 学生 教育者 祭理                                                                                                    | 者 お問い合わせ                                                                                 |                                                                                                    |                                                                                                    |
| 🕑 教育者のサブスクリプション メ                                                                                                    | ンバーは、Chromebook 向けの Fus                                                                  | ion 360 を利用できるようになりま                                                                                                    | した。詳細はこちらゝ                                                                                                    |
|                                                                                                    |                                                                                          |                                                                                                    |                                                                                                    |
| 平表とりオート=                                                                                                    | デスク制品をご愛                                                                                 | 扇 いナーナー                                                                                                    |                                                                                                    |
| き、誠にありがる                                                                                                    | とうございます。                                                                                 | /illi(0・/こ/こ                                                                                                    |                                                                                                    |
| S客さまのオートデスク教育機関                                                                                                    | 限定ライセンスは 2022年10月7日                                                                      | まで有効です。                                                                                                    |                                                                                                    |
|                                                                                                    |                                                                                          |                                                                                                    |                                                                                                    |
| <ul> <li>ご自身で使用するためのオートデスがい。</li> </ul>                                                                                                    | ク製品を入手するには、以下の【製品を入手                                                                     | 印 をクリックしてくださ                                                                                                    |                                                                                                    |
| statement of the second                                                                                                    | - トデスク製品を配置するには、以下の[計                                                                    | (素/コンピューター室) タ                                                                                                    |                                                                                                    |
| ・ 近隣またはコンビューメー重用にす。                                                                                                    |                                                                                          |                                                                                                    |                                                                                                    |
| ・ 設備またはコンビューメー量用にす。<br>プをクリックしてください。                                                                                                    |                                                                                          |                                                                                                    |                                                                                                    |
| ・ 放棄またはコンビューン一里用にす。<br>ブをクリックしてください。                                                                                                    |                                                                                          |                                                                                                    |                                                                                                    |
| ・近時またはコンビューン一里Hity・<br>プモクリックしてください。                                                                                                    |                                                                                          |                                                                                                    |                                                                                                    |
| ・ 近美またはコンビューシー 三州 ニテ・<br>ブをクリックしてください。<br>【人                                                                                                    |                                                                                          |                                                                                                    |                                                                                                    |
| <ul> <li>20年末にはコンピューシー里用ーマー<br/>ブをクリックしてください。</li> <li>II人 授業/コンピューター重</li> </ul>                                                                                                    |                                                                                          |                                                                                                    |                                                                                                    |
| <ul> <li>20歳月1年はレスニシーシー里用レマ・<br/>プをクリックしてください。</li> <li>1人 20歳/コンピューター重</li> <li>(ムター単作<br/>すべての発見(ム))</li> </ul>                                                                                                    | ********<br>■■ = ▲ 0 □                                                                   |                                                                                                    | и-ил.<br>Хай <b>л-г</b>                                                                                                    |
| ・ (別集さんはコンビューター重)<br>・ (別集さんはコンビューター重)<br>(A3-88<br>FACCOSE(44) ~                                                                                                    | #:::-><br>#::::::::::::::::::::::::::::::::                                              |                                                                                                    | 日-48人<br>注意 A-2                                                                                                    |
| 1日間をクロコンビューター第二日にディ<br>プをアリックしてください。<br>1人 授用/コンピューター第<br>イベーク参加(ム) マ<br>F rusion 360                                                                                                    | R REVIT                                                                                  | R REVIT                                                                                                    | лония<br>да <u>лог</u>                                                                                                    |
| 1 回転またはコンビューラー重<br>すをアリックしてください。 KA (回転/コンビューラー重<br>マイクラルム(ムム) マ F reson 360 をダウンロード                                                                                                    | ₩<br>₩ 6 0 0<br>R REVT<br>EN #06557-0288-0050                                            | REVIT<br>Bent Generative Design                                                                                                    | =+84<br>28 А+2<br>Азаалан<br>Азаалан<br>29 жай 30 САр у⇒ н± 27,                                                                                                    |
| (1) (((((((((((((((((((((((((((((((                                                                                                    | манала<br>Щаемаа<br>Расил<br>Видовроунарация<br>ищанараларанарания<br>ищанараларанарания | Revrt           Bend Generative Design           III - Aussensk two I 2013 4 - 0 x 1 - 0<br>w 4 + 6 and 4 + 0 x 1 - 0                                                                                                    | 2-18 L<br>18 A-2<br>20 45/30 (20 12 5 12 5 7<br>20 45/30 (20 12 5 12 5 7)<br>Antonomic Managed, Managed, Man |
| (1日)                                                                                                    | Щ <u>с лого</u><br>Щ <u>с лого</u><br><b>Р пил</b><br>Па. Бал ил. Зададат                | R REVIT           Bent Governite Design           II: Audota Set 1202 € √ 2 3 +-<br>1 4 7 6 88 6 4 9 3 7.           - 3 4 7 0 88. (0, 1 4 2 5 3 3 π 6)                                                                                                    | =+#4<br><b>НВ</b> ▲-2<br><b>№ АЧЗО</b> САУ => += 2,<br>                                                                                                    |
| (1日) 1 - ビント・アート     (1日) - ビント・アート     (1日) - ビント     (1日) - ビント     (1日) - ビント | Щ слона<br>Щ слона<br>R atvr<br>ВМ ясероума заяла сало<br>на. Влана и Варадат            | REVIT      Revits      Revits      R | Δ-μλ       HB       Δ-2         Δ         Δ                                                                                                    |

教育機関向け Fusion 360 を最大 125 名の学生に 割り当てる(最大125 人分の学生のシングルユー ザー サブスクリプション)

a. <u>www.autodesk.co.jp/eligibility</u>から、「教育機関限定 ライセンスを既にお持ちですか?サインイン」にサイン インし、[授業/コンピューター室]タブを選択します。

| rートデスク エデュケーション プランにおけるオートデスク製品のご利用方<br>5、 敷育機関向けアカウントで今後ご利用になるすべての製品に適用されます                                                                                     | 法を、次のすプションから潮沢してください。ここで潮沢されたオプション<br>すのでご注意ください。                                                                       |
|----------------------------------------------------------------------------------------------------|----------------------------------------------------------------------------------------------------|
| ◆ 教員向けの豊適なオプション                                                                                                    |                                                                                                    |
| 教育機関限定シングルユーザー ライセン<br>ス                                                                                                    | 教育機関限定ネットワーク ライセンス                                                                                                    |
| エデュケーション プランに含まれる全部品のシングルユーザ<br>ー サブスクリブションを125 ライセンス取得できます。                                                                                                    | ネットワーク ライセンス サーバーを使用してライセンスを記<br>国します。                                                                                  |
| <ul> <li>クラスへの導入・事業を見入に回帰してお品へのアクセス<br/>様を割り当てなか、クラス全球に一種で発品へのアクセス<br/>様を割り当てることができます。</li> <li>スピーダイー 美空の容さは回帰を受けた後すでに、サートデスク知道の使用を預知できます。</li> </ul>           | <ul> <li>         ・ 教育職業や地域向けのアクセス・1つの利用につき、最大<br/>3,000 人の同情愛は専用のテイセンスを取得できます。         ・         ・         ・</li></ul> |
| ◆ 素製性・シングルユーザーライセンス巻きり減でられた多<br>症は、長大3 800月でらコンピュクーに製品をインスト<br>ールできます。<br>◆ 使いやする・影晶が与イセンスを割り減できこで、クラ<br>ス金分ではなく料剤の現象を残化できます、実施の容さ<br>まが優くに飲有料発気をライセンスの利用実施の設証券法 | 性記:Ficsion 360 や Infellion's などの特定の製品を使用す<br>を車車は、優くにサードデスク放客無解理理想チイマンスの利用<br>実施の配証手続きを行う法層があります。<br>]                  |
| ○ て(了)()()()()()()()()()()()()()()()()()()                                                                                                    | 2009/00/24 + 1 + + + - + - + + + + + + + + +                                                                            |

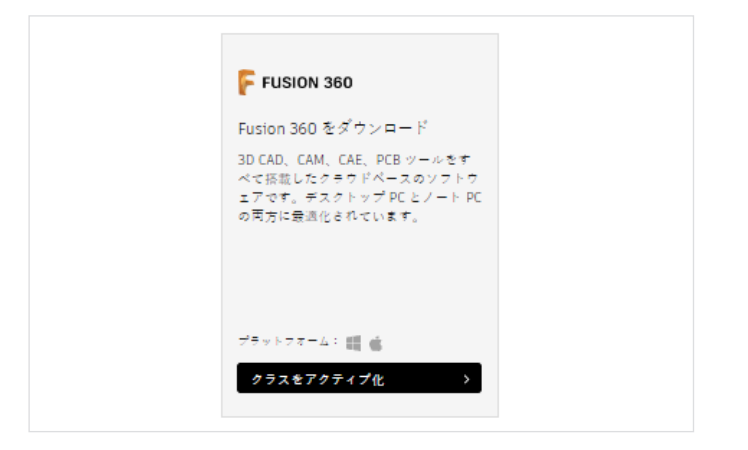

b. [教育機関限定シングルユーザー サブスクリプション]
 を選択し、[承認]をクリックします。この選択は[授業/コンピューター室]タブを初めて開いたときのみ求められます。

注:この選択を一度行うと、後で「教育機関限定ネットワ ークライセンス」に切り替えることはできません。シング ルユーザー サブスクリプションとネットワークライセン スの両方が必要な場合、ほとんどのケースでは、管理者 はネットワーク製品にアクセスするために別のアカウン トを作成する必要があります利用するオートデスク製品 が Fusion 360 のみである場合は、教育機関限定ネット ワークライセンスへのアクセス権は不要です。

c. Fusion 360 のセクションで[クラスをアクティブ化]を クリックします。

3

学生へのライセンス割り当て、割り 当て解除に関する教員向けガイド

| F FUSION 360       | >        |
|--------------------|----------|
| 125 ライセンスを入手       |          |
| 各ライセンスに1人の学生を割り当てる | ことができます。 |
|                    | キャンセル    |

| F FUSION 360                                                | ×                                                                      |
|-------------------------------------------------------------|------------------------------------------------------------------------|
| 125 ライセンスの入手                                                | 手が完了しました                                                               |
| ・今すぐ Fusion 360 へのアク+<br>ックしてください。Autodes<br>ー リストをアップロードしま | ヒス種を割り当てるには、[ユーザーを割り当てる]をクリ<br>k Account が聞き、そこからライセンスに割り当てるユーザ<br>iす。 |
| ・学生用の製品をさらに入手す<br>ほど Fusion 360 にアクセス材                      | るには、[製品をさらに入手]をクリックしてください。後<br>着を割り当てることができます。                         |
|                                                             | 製品をさらに入手 ユーザーを割り当てる                                                    |

d. 確認ウィンドウで[確認]をクリックします。

e. 確認ウィンドウで[ユーザーを割り当てる]をクリックし ます。Autodesk Account が開き、学生に製品を割り当 てることができます。

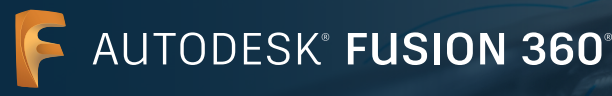

|                                                                                                    | ALLA TERTATIONIO KU   | 0 270                                                            |                            |   |
|----------------------------------------------------------------------------------------------------|-----------------------|------------------------------------------------------------------|----------------------------|---|
| <ul> <li></li></ul>                                                                                                    | BEABETTTTTAATIETA >   | ыны. >                                                           |                            |   |
| マースの製品とワービス<br>製造の更新                                                                                                    | 撤近購入した製品              |                                                                  | 9 V - A                    |   |
| 第2年上(シストール<br>アクティブ与54888                                                                                                    | Finler 360            |                                                                  | アカウントの編手<br>購入した製品が残りたりません |   |
| 8 ユーザ前提 ~<br>ユーザ31                                                                                                    | アカウントの新規期             |                                                                  |                            |   |
| FA-798 (mm)                                                                                                    | Autodesk Account & 12 | 10月10日 - 日間                                                      |                            |   |
| ai +#-+ -                                                                                                    |                       | シングルユーザ アクセス製作のシート使用状<br>使いザートを発発                                |                            |   |
| (194)                                                                                                    |                       | マイレイレしてシングル ユーザ製造のアクテ<br>イベーンメンを行う                               |                            |   |
| 23229-12200000                                                                                                    | and and a second      | ユーザ管理の割しいビューマシングルユーザ<br>アクセスを管理                                  |                            |   |
|                                                                                                    |                       | F->FXFの支援なしでデキイヤッ管連邦を<br>発売                                      |                            |   |
| Widen This way and the second second se |                       | 電話や特徴にするやくアナセスするには、<br>Autodesk.Account.やームの考試問題の勧告を<br>使用してください |                            |   |
| to not sell my personal information                                                                                                    |                       | A ~ 4 C PRIMIT F MAD                                             |                            |   |
|                                                                                                    |                       |                                                                  |                            |   |
|                                                                                                    |                       |                                                                  |                            | 6 |

manage.autodesk.com からアクセスできる Autodesk Account を使用して Fusion 360 への学生 のアクセス権を管理

- a. <u>manage.autodesk.com</u>から Autodesk Account を 開き、左側のナビゲーション バーを使用して[ユーザー 管理] > [製品別]タブをクリックします。
- Image: Image:
- b. [製品ごとのユーザ管理]のページにたどり着きます。このページから、Fusion 360 をクリックして製品の詳細 情報のページを開きます。

**注**:<u>www.autodesk.co.jp/eligibility</u>のページから授業 用アクセスのみ利用した場合は、Fusion 360 には 125 シート中 124 シートが利用可能と当初表示されます。逆 に、<u>www.autodesk.co.jp/eligibility</u>のページから個人 用アクセスも利用した場合は、Fusion 360 はシートを1 つ追加し、126 シート中 125 シートが利用可能と表示し ます。どちらの場合も、Fusion 360 のシートが1つ自動 的に教員に割り当てられます。(「シート」とはサブスクリ プションと同じことを指しています。)

4

学生へのライセンス割り当て、割り 当て解除に関する教員向けガイド

| アカウント                                                                                            |         | +                                                                                                    |               |
|--------------------------------------------------------------------------------------------------|---------|----------------------------------------------------------------------------------------------------|---------------|
| <ul> <li>ホーム</li> <li>第3届とテービス<br/>イベでの第四とフービス<br/>第4の次年<br/>カスタムインストール<br/>アクティブな現象形</li> </ul> |         | Evision 360     And a string state     Wind state (string state     State (string state)     State (string string s |               |
| 8 #1111                                                                                          |         |                                                                                                    |               |
| 2-781<br>8000                                                                                    |         | 割り追てられたユーザ(1)                                                                                                    | P a-TIME      |
| グループ版 (●●)<br>益 レポート<br>イレライト<br>シートの使用式反<br>クラフドワービスの使用                                         | *<br>18 | Transition                                                                                                    | 1919 IN CARDA |
| プライイシーノラットー<br>19月3日<br>プライイシー副党                                                                 |         |                                                                                                    | e             |

読み込んで割り当てるためのユーザをリストしたカンマ区切りファイル(CSV)を作

• 各エントリは、それぞれ独自の行でなければならず、次の形式に従う必要が

• 既にこの製品へのアクセス権を持っているユーザには、他のシートは割り当

電子メール アドレス

jsmith@email.com

読み込み手順

成します。

あります。

名

John

てられません。

姓

Smith

c. Fusion 360 の製品の詳細情報が表示されます。次に進む 前に、割り当てを受けた人をスプレッドシートで整理する ことをお勧めします。

スプレッドシートのアプリケーションを使用して、各学生の名字、名前、電子メール アドレスを列挙したカンマ区切りファイル(.csv)を作成した上で、Fusion 360 にインポートして割り当てを行いましょう。

注:各学生向けに指定する電子メールアドレスは、学生が使用するアドレスであれば使用でき、教育機関が提供したアドレスである必要はありません。教育機関が提供した電子メールアドレスを使用しない場合、 autodesk.co.jpやautodeskcommunications.comからのドメインをメールが受信できるように電子メールの 管理者に依頼してください。

- All Colors Tropy From From
- e. CSV ファイルの準備が整ったら、[ユーザを割り当てる] をクリックします。

AUTODESK FUSION 360

学生へのライセンス割り当て、割り 当て解除に関する教員向けガイド

| ユーザを割り当てる                                     | × |
|-----------------------------------------------|---|
| <b>割り当て</b> 割り当てる読み込み 新規                      |   |
| 以下を割り当てることができます: <b>さらに 124</b> ユーザ。          |   |
| 名前と電子メール アドレスを入力または貼り付け                       |   |
|                                               |   |
|                                               |   |
| ユーザは以下にアクセスできます:<br>会まれるすべての 13 個の頂目 - カスタマイズ |   |
|                                               |   |
|                                               |   |
|                                               |   |
|                                               |   |
|                                               |   |

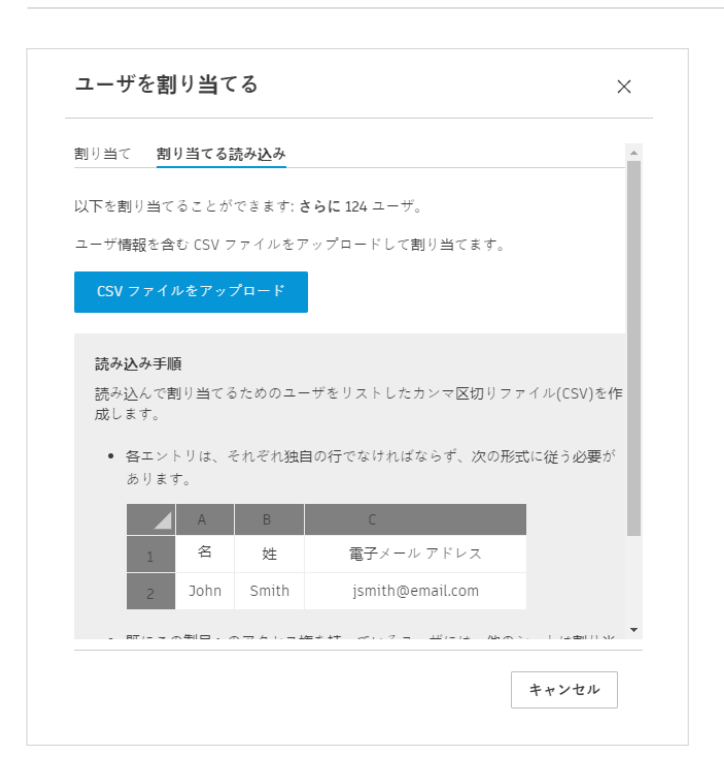

f. CSVファイルを使用しインポートする場合は[割り当てる 読み込み]タズー人ずつ追加する場合は[割り当て]タブを クリックします。

**注**:次のフォーマットに沿って学生情報を入力することで 手動でユーザー割り当てを行うことができます。

名(半角スペース)姓(半角スペース)<メールアドレス>

例)太郎山田 <123.456@789.com>

電子メールアドレスは <> で囲む必要がある点に注意してください。セミコロンを打つことで、追加しようとしている学生を割り当ての一覧に含めることができます。同じフォーマットを使用して割り当ての対象を追加することができます。

手動での割り当てを行う場合は、画面の末尾にある[割り 当てる]をクリックすることで完了できます。

g. [割り当てる読み込み]タブから一括割り当てのプロセ スに進むには、[CSV ファイルをアップロード]をクリッ クします。

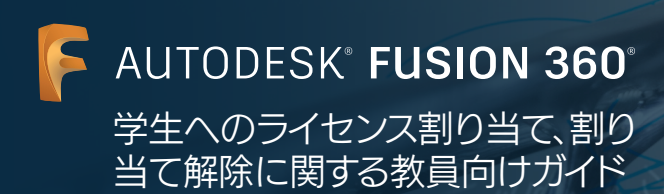

| いたグルー | プ:な 割り当て 割り                                                                | 当てる読み込み                  |                |      |                 |            | -    |  |
|-------|----------------------------------------------------------------------------|--------------------------|----------------|------|-----------------|------------|------|--|
| ・トか便用 | 😨 Open                                                                     |                          |                |      |                 |            | ×    |  |
|       | $\leftarrow \rightarrow \ \cdot \ \uparrow \ \blacksquare \rightarrow$ Thi | is PC > Pictures > Schoo | l list 🗸 🗸     | Ö    |                 | chool list |      |  |
|       | Organize 🔻 New folde                                                       | er                       |                |      |                 |            | 0    |  |
|       | OneDrive - Pacter                                                          | Name                     | Date           |      | Туре            | s          | ize  |  |
|       | This PC                                                                    | 🚺 my school.csv          | 10/8/2021 12:4 | 5 PM | Microsoft       | Excel C    | 1 KE |  |
|       | 3D Objects                                                                 |                          |                |      |                 |            |      |  |
| -ザ(1) | Desktop                                                                    |                          |                |      |                 |            |      |  |
|       | Documents                                                                  |                          |                |      |                 |            |      |  |
|       | 🕹 Downloads                                                                |                          |                |      |                 |            |      |  |
| to    | Music                                                                      |                          |                |      |                 |            |      |  |
|       | Pictures                                                                   |                          |                |      |                 |            |      |  |
|       | Videos                                                                     |                          |                |      |                 |            |      |  |
|       | Windows (C:)                                                               |                          |                |      |                 |            |      |  |
|       | 🚔 New Volume (D:                                                           |                          |                |      |                 |            |      |  |
|       | Aletwork                                                                   |                          |                |      |                 | _          |      |  |
|       | P NEWOK V                                                                  | <                        |                |      |                 |            |      |  |
|       | File ni                                                                    | ame:                     |                | ~    | All Files (*.*) |            | ~    |  |
|       |                                                                            |                          |                |      | Open            | Can        | cel  |  |
|       |                                                                            |                          |                |      |                 |            |      |  |

h. 手順 4d で作成した CSV ファイルを見つけて、[開く]をク リックします。

| ユーザを割り当てる                                                                      | ×                      |
|--------------------------------------------------------------------------------|------------------------|
|                                                                                |                        |
| 2 <b>人</b> のユーザが見つかりまし;                                                        | t                      |
| これらのユーザには、11 個の製品とサービスを備えた F<br>割り当てられます。含まれる一部の項目を割り当てない<br>タマイズ]をクリックしてください。 | usion 360 が<br>場合は、[カス |
|                                                                                |                        |
|                                                                                |                        |
|                                                                                |                        |
| カスタマイズ すべてのほ                                                                   | 5日た明日光ナス               |

 スプレッドシート上に何人のユーザーを発見できたか、 メッセージが表示されます。次に進むには[すべての項目 を割り当てる]をクリックします。

- 割り当てられたユーザ(0) ⊨ 🔾 読み込み中...
- j. 読み込み処理中は読み込み中である旨のメッセージが 表示されます。

学生へのライセンス割り当て、割り 当て解除に関する教員向けガイド

| 78921                                             | *                                                                                                    |                                         |
|---------------------------------------------------|----------------------------------------------------------------------------------------------------|-----------------------------------------|
| \$ *-4                                            | E Fusion 360                                                                                                    |                                         |
| ③ 加速とサービス ×<br>マペスの製造スワービス<br>製造の開始<br>コスタムインス1=0 | 割り目でられたダループ:500 単数<br>133 個のシーナが使用引用:132 個のシート ①                                                                                                    |                                         |
|                                                   | ユーザを割り加てる                                                                                                    |                                         |
| 2-73                                              | ■1) 油てられたユーザ(13)                                                                                                    | D =-7188                                |
| 71-721 (NR)                                       |                                                                                                    |                                         |
| aá レポート 、                                         | 🛞 Eren Gademir                                                                                                    | 2019.06×1022                            |
| インアイト<br>シートの使用の見                                 | http://www.dline.com/aligned/aligned/alig | 2019 Hit value ->                       |
|                                                   | German studiest                                                                                                    | 10111110000 · · · · · · · · · · · · · · |
| 2 - COUNTRY                                       | 3ane Dia                                                                                                    | 101 V III v III III ->                  |
|                                                   |                                                                                                    |                                         |

k. 読み込みが完了したら、教員の Autodesk Account 内の Fusion 360 に関する製品の詳細情報のページが、割り当 てられた全ユーザーの一覧とともに更新されます。

注:教員の Autodesk Account を通して製品へのアクセス権を解除するためには、このページに戻って、ユーザーの氏名の横にある[割り当てを解除]をクリックしてください。

 オートデスクは学生に Autodesk Account の作成、 Fusion 360 にインストールされたファイルへのアクセ ス、Fusion 360 へのブラウザー アクセスの使用に必要 な情報を電子メールで送付します。

注:学生の理解を素早く深めるに、<u>autodesk.co.jp/fusion360edu</u>にある「シングルユーザーインストール プロセスと Fusion 360 へのブラウザー アクセス」ガイ ドのオプション 2 のセクション(12~17 ページ)を学生 にご案内ください。

| AUTODESK                                                                                                    |                                                                                             |
|----------------------------------------------------------------------------------------------------|---------------------------------------------------------------------------------------------|
| リフトウェアのユーザーとして割り当てられました                                                                                                    |                                                                                             |
|                                                                                                    |                                                                                             |
|                                                                                                    | 475+                                                                                        |
| to an and the second second seco                                                                                                    |                                                                                             |
| Desktop Connector                                                                                                    |                                                                                             |
| EAGLE - Premium     Fusion 350                                                                                                    |                                                                                             |
| Fusion 350 - Additive Build Extension - Flex Access     Control 250 - Converting During The Interview                                                                                                    |                                                                                             |
| <ul> <li>Fusion 380 - Generative Design - Hex Access</li> <li>Fusion 380 - Mechining Extension - Flex Access</li> </ul>                                                                                                    |                                                                                             |
| Fusion 350 - Nesting & Febrication Extension - Flex Access     Fusion 350 - Simulation - Flex Access                                                                                                    |                                                                                             |
| Fusion 350 Additive Simulation Extension - Flex Access                                                                                                    |                                                                                             |
| Fusion Team     HSMWorks                                                                                                    |                                                                                             |
| HSMWorks - Litimate     September                                                                                                    |                                                                                             |
| · million in                                                                                                    |                                                                                             |
| # 21, 21, Z ( →2002 mMA )                                                                                                    |                                                                                             |
| SHIPH YE CONNER Y                                                                                                    |                                                                                             |
| 不明な点がございましたら、こちらからお問い合わせください。                                                                                                    |                                                                                             |
| todesk Account でリフトウェアやサービスを利用したり、サポートを受けることができま<br>しくはこちらの概要ビデオをご覧くだれい。                                                                                                    | 13.                                                                                         |
|                                                                                                    |                                                                                             |
| 意見 オートゲスが株式会社 File-Weil 東京都市央京議会 I-M-10 職会アイランド ドラレンスウエアオフィスクワース 24<br>MR-Automatic Teor All Particle Processing ご知用 J-の計算で発展し発展して登録(ブライドシー ボリシート へんげ                                                                                                    | der .                                                                                       |
| パールは職業なお知らせてす。オートラスクからのマークラッング開連電子メールを受け取らない政定にしている場合で                                                                                                    | てもホパー                                                                                       |
| REMEMORY STEPA COMMERCE FOR CONTRACTORS                                                                                                    | 27.R.(3)                                                                                    |
| -Add###rook. Log g Log#ubble T64mub b MUKCGA# AutoLobg g of Landon2                                                                                                    |                                                                                             |
| - Addimetoda Carronaldor (United Providsional Addimetor)<br>となまでのあるのの<br>日本語名が必要です) 製品をご利用しただくにはAutodesk Account の作用し<br>count                                                                                                    | が必要                                                                                         |
| - Add White Coll Statistics Colling Transformed Account の行政                                                                                                    | 100                                                                                         |
| - AGE WARDS, SET 201-201-201-201-201-201-201-201-201-201-                                                                                                    | が必要                                                                                         |
| - Add Wrote, Sall 24 in der Colle Breder Skiel der Skielen<br>DF#B3/H28 CF3 I MBAC IMB-VCCC KLIAutobes Account Off R<br>Inden State Skielen<br>Skiel State Skielen<br>AutoDesk                                                                                                    | 2503                                                                                        |
| - 488年4000, Sarrow, Sarrow, Constantion Constantion Constantian Constantian  | 2003                                                                                        |
| ー ムロ 新スロム、Saltzer Action College and College and Co  | 109                                                                                         |
| - 468年400,5171日本の小いから199525年50月20日1日本の1995545454005<br>日本は3月が会社です) 製品をご用用いただくどにはAutoent Accountの作用<br>ー Autoent Control (1995)<br>- Autoent Control (1995)<br>Autodesk Account 作用点のと説明し、<br>ー Autoent 19                                                                                                    | 2 <i>170</i> 3                                                                              |
| - 468年の40.511241241、2011年2月12日2日12日12日12日12日12日12日12日12日12日12日12日12                                                                                                    | ስታሪካቹ<br>                                                                                   |
| A contraction of the second second and second second sec | 2003                                                                                        |
| - 468年の4,5312年1日8月で1日1日日で1950年1950年の日本の日本の日本の日本の日本の日本の日本の日本の日本の日本の日本の日本の日本の                                                                                                    | <b>к</b> .                                                                                  |
| - 4.6 単本のた、Satzen com・CAN derester and Analysis A Analysis<br>(1996) - 1997 - 1998 - 1998 - 1997 - 1997 - | <b>まが必要</b><br>                                                                             |
| - 4.6 単形のの、5.9 エビル・Cin・Cin・Cin・Cin・Cin・Cin・Cin・Cin・Cin・Cin                                                                                                    | <b>なが必要</b><br>、<br>、                                                                       |
| <ul> <li>・・・・・・・・・・・・・・・・・・・・・・・・・・・・・・・・・・・・</li></ul>                                                                                                    | 8.05 00 10 10 10 10 10 10 10 10 10 10 10 10                                                 |
| <ul> <li>・・・・・・・・・・・・・・・・・・・・・・・・・・・・・・・・・・・・</li></ul>                                                                                                    | 2009<br>k                                                                                   |
|                                                                                                    | k.                                                                                          |
|                                                                                                    | 20003                                                                                       |
| - 4.6 単形なら、1912年11月20日、10月10日19日に2月目には、1919年11日、1919年11日、1919    | k k                                                                                         |
| A Contraction of the Contraction of the Contr     |                                                                                             |
|                                                                                                    | 2015-02                                                                                     |
|                                                                                                    | 2075-007<br>k<br>-<br>e<br>ter<br>ter<br>ter<br>ter<br>ter<br>ter<br>ter<br>ter<br>ter<br>t |

学生へのライセンス割り当て、割り 当て解除に関する教員向けガイド

Autodesk Fusion 360 の動作環境 Appleの macOS<sup>™</sup> Big Sur 11.x\*、Catalina 10.15、Mojave v10.14(<u>Apple セキュリティ アップデートの評価</u>) Apple® macu5<sup>---</sup> Big Sur LLX<sup>-</sup>、 Catalina 10.15、 Mojave VIU. イングシス テム Microsoft Windows Windows 10(6・ビート) Windows リリース集整 いち ペースの あよビット プロマッサ (Intel Core L, AMD Ryzen シリーズなど)、4 コア、17 GHz お上、32 ビットはサ ボートを作まな。 AMM ペースのプロセッサは Roset 2 を提用する場合にのみ一部サポートそれます。 詳細については <u>こうらの記書</u>を 特別 でくてきい CPU の種類 4 GB の RAM (内蔵グラフィックス 6 GB 以上を捕奨) メモリ 
 グラフィッ クスカード
 DirectX11 (Direct3D 10.1 以上) VRAM 1 GB 以上の専用 GPU RAM 6 GB 以上の内配グラフィックス
 ディスク空 き容里 3 GB のストレージ 画面解像度 1366×768 (表示スケール 100% で 1920×1080 以上を強く推动) ポインティ ングデパイ HID 準拠マウスまたはトラックパッド、サプションで Wacom® タブレットおよび 3Dco サポート インターネ ダウンロード道度 2.5 Mbps 以上、アップロード速度 500 Kbps 以上 依存関係 SSL 3.0、TLS 1.2 以降 複雑なモデリングと処理向けに推奨される仕様 
 CPUの種類
 3 GHz 以上、6 コア以上

 メモリ
 8 GB 以上の RAM
 グラフィッ クス VRAM 4 GB 以上の専用 GPU、DirectX 11 (Direct3D 11 以上)

manage.autodesk.com からアクセスできる Autodesk Account を使用して Fusion 360 へのご自 身のアクセス権を管理

- a. Fusion 360 ソフトウェアの<u>動作環境</u>を確認します。ご使 用の Windows や Mac のコンピューターが動作環境を 満たしている場合、次の手順に進み、インストール プロセ スを続けてください。Chromebook をお使いの場合、ま たはご使用のコンピューターが動作環境を満たさない場 合、<u>fusion.online.autodesk.com</u>にアクセスして、インス トールせずにブラウザーで Fusion 360 をご利用くださ い。このブラウザー アクセスのオプションは英語でのみ 提供しています。
- ۵ 😒 sはようございます、Yoshio Kubo さん 🕲 "800007077.118/101. > 🗎 аблик. 3 10日とサービス サイズの製造とアー 製造の部門 カスタムインスト・ アクサイブな試験 最近購入した製品 リソース アカウントの基本 購入した製品が開つますま 85 **a−7128** a−739 Notal 7'4−7'81 (mm) アカウントの時間の Finite State of any set シングルユーザ アク 投ングートを開発 j vel-r インサイト レートの便時式況 クラウド サービメの( イーション5月5日 ユーザ間点用しいビューゼシングルユーブ フラキス大部長 キートナスクル回転もしでプライマリ管理者を 発展 構築を残酷にすぶやくアクセスするには、 Autooret Account ケームの性質問題の間面を 優勝にてくてきい。 e
- b. Fusion 360 のシングルユーザー インストール ファ イルを入手するには、manage.autodesk.com から Autodesk Account にアクセスします。ここで、ページの 左側にあるメニュー アイテム[製品とサービス]をクリッ クします。

| AUTODESK Q                                              |                                                                                                    | 4 😐       |
|---------------------------------------------------------|----------------------------------------------------------------------------------------------------|-----------|
| アカウント                                                   | 製品とサービス                                                                                               | 9.0       |
| \$ *-L                                                  | BELIER-CREST, BERTHOLDES                                                                              |           |
| ③ 製品とサービス -                                             |                                                                                                    | 74        |
| オベビの製品とファビス                                             | → 銀近限入した業品(3)                                                                                         |           |
| 製造の開始<br>カスタムインストール<br>アクラップの内容的                        | > 💽 falos 306 (1997)<br>125 (see 1 - 48000 - 55 (see 1 - 55                                           | 4911993×1 |
|                                                         | ★ 製品とアービス(II)                                                                                         |           |
| 名 ユーザ世世 -<br>ユーザ別                                       | > 🔊 emblog Generator<br>HERIL BICKCVIT                                                                | 4707528-7 |
| 7.4-781 (m)                                             | > E AAAA - Immenium<br>AEREL (1940-1949                                                               | 47474-7   |
| 실 bở=h · · ·                                            | > E Media 200 - Additive Build Extension - File Allows<br>REBS Story of F                             | 471774A   |
| シートの使用対応<br>クラウド アービスの使用式兵                              | > 💽 Harden 2001 - Generative Geologie - Hen Atoms<br>BEBEL (g. 1 - A Constanting Geologie - Hen Atoms | 4717743   |
|                                                         | Fields 200 - Machines Estimator - Flan Accoss     KERE, \$1 < < < : 7                                 | 4F1724A   |
| 使用点は<br>プライベント設定<br>Do not soll my personal information | Performance Processing & Laboration Exemption - PrevAccess     BERE, Battle Contern                   | decteux.  |
|                                                         | Finles NU-Simulation - Headenen<br>RERE gardene ar                                                    | 4F1774A   |
|                                                         | Purior 300 Additive Simulation (standors - Fiex Access                                                |           |

c. これにより、<u>manage.autodesk.com/cep/</u>が開きます。 ここで Fusion 360 を見つけ、[今すぐダウンロード]を クリックします。

5

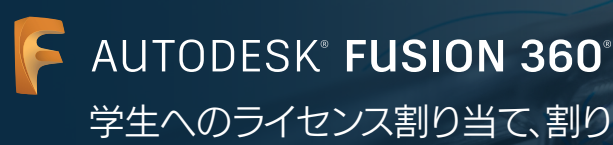

当て解除に関する教員向けガイド

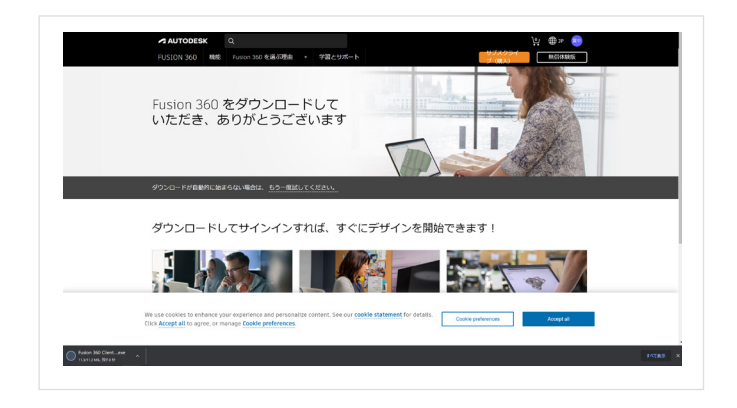

d. 新しいブラウザー ウィンドウが開き、Fusion 360 デスク トップ クライアントが自動的にダウンロードされます。

ダウンロードが自動的に始まらない場合は、[もう一度や り直す]をクリックして、もう一度試してください。

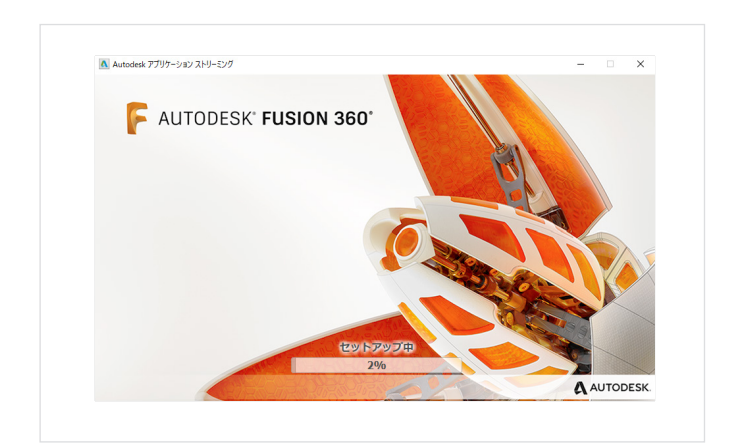

e. .dmg ファイルまたは .exe ファイルを開き、設定プロセ スを進めます。インストールの間、進行状況バーが表示 されます。インストールが完了すると、Fusion 360 が自 動的に起動します。この処理には数分かかる場合があり ます。

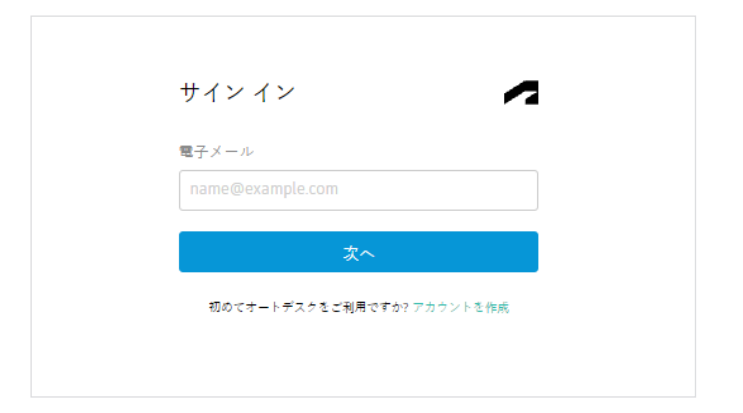

f. ご自身の電子メール アドレスとオートデスク アカウン トのパスワードを使用して Fusion 360 にサインインし ます。

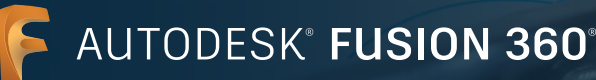

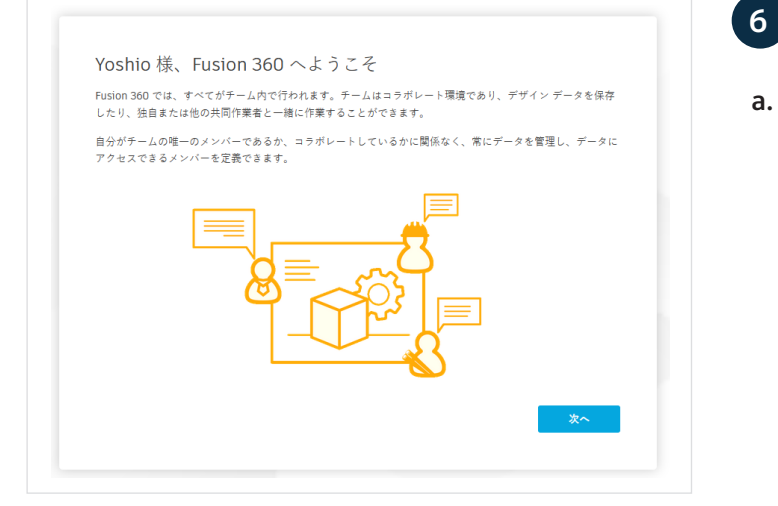

プロジェクト コラボレーションのため Fusion Team をセットアップ

a. Fusion 360 を初めて使用する場合、最初のログイン時に ウェルカム メッセージが表示されます。[次へ]をクリック します。

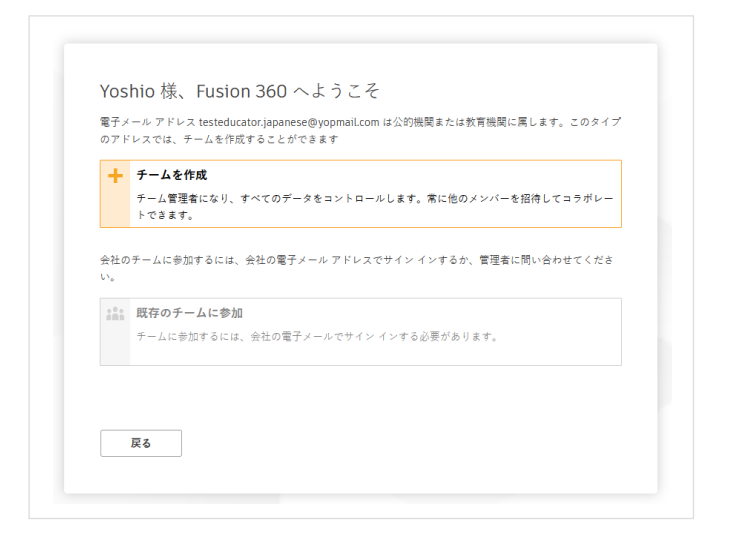

b. チームを作成するか、既存のチームに参加するよう求め るプロンプトが表示されます。Fusion 360 を使用する には[チームを作成]するか[既存のチームに参加]する必 要があります。チームができれば、プロジェクトの作成、 プロジェクトへの人の追加、プロジェクト データの共有 と管理などが可能になります。

このトピックについてより詳しく知りたい方は、「<u>教育</u> 機関向け Fusion Team のスタートアップ」と題された Autodesk Knowledge Network の記事をお読みくだ さい。

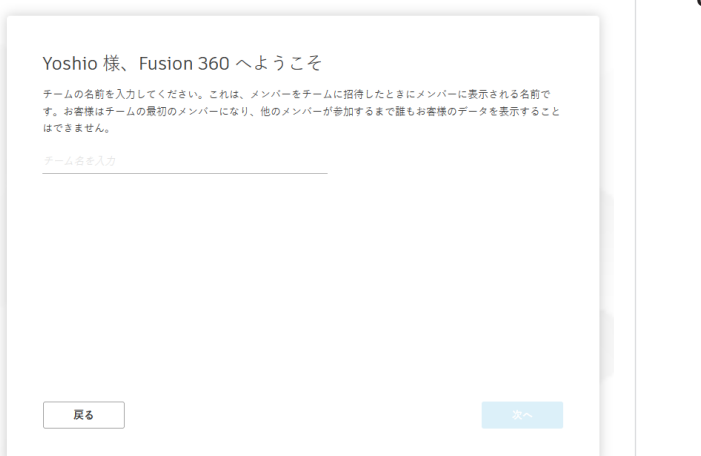

c. チーム名を入力します。「Fusion 360 学習」のような一般的なものでも、「CADD 155 Fusion 360 基礎」のよう な具体的なものでも結構です。この名前は、教員が学生 をチームに招待したときに彼らが目にするものです。

**注:**チーム名には、絵文字や次の文字を使用することは できません: \ / : \* ?" < > | AUTODESK FUSION 360

学生へのライセンス割り当て、割り 当て解除に関する教員向けガイド

| これ<br>(tes<br>つま<br>に行 | からテーム "Team Fusion 360°を作成します。公知機関または教育機関の電子ノールアドレス<br>teducator.japanese@yopmail.com)を使用しているため、チームは招待したメンバーにのみ表示されます。<br>り、リストでテームを見つけたり、招待なしに参加することはできません。これは、データを保護するため<br>われます。 |
|------------------------|----------------------------------------------------------------------------------------------------|
| 同僚<br>にサ<br>する         | が発見して自動的に参加できるチームを作成するには、会社の電子メール アドレスを使用して Fusion 360<br>イン インする必要があります。これは、従業員が独自のチームを作成するのではなく、既存のチームに参加<br>ようにしたい場合に役立らます。このタイプのチームは、必要に応じて非公開にすることもできます。                       |
| 0                      | <b>発見を許可しない</b><br>yopmali.com の他のメンバーに、お客様のチームを発見することを許可しません。各チームのメンバーを<br>手動で招待する必要があります。                                                                                         |
|                        | 発見と自動参加を許可<br>お客様のチームを発見可能にし、yopmail.com のメンバーの自動参加を許可します。                                                                                                    |
|                        |                                                                                                    |

d. 「発見を許可しない」オプションにチェックマークを付け (または付けずに)、[作成]をクリックします。

e. これで Fusion Team を使用できるようになりました。 [移動先チーム]をクリックします。

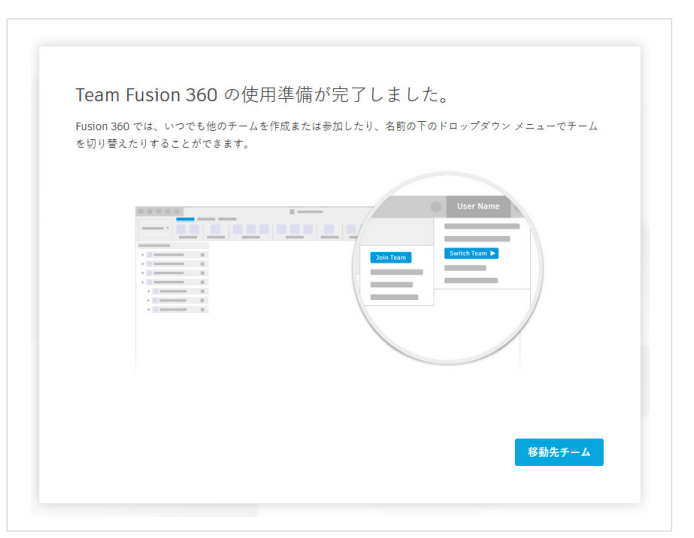

| ••• | Autodesk Fusion 360 ((docation License)                                                                                                    |
|-----|----------------------------------------------------------------------------------------------------|
|     | Fusion 360 のエクスペリエンスを向上させる<br>サーダスクタータ 83 プロウラム 84 現代 20 プラムは、 56 年のの間 8 パーク・ワウライズ しか、 8 品の<br>サーズスの 8 時の 8 代 7 ペンパ 20 代 3 プ ・ 8 山の 7 代 11 法 9 代 7 代 7 代 3 代 7 代 7 代 7 代 7 代 7 代 7 代 7 |
|     | Gar et                                                                                                    |

f. Fusion 360 のエクスペリエンスの改善についてメッセ ージが表示されることがあります。[Got it]をクリックし ます。

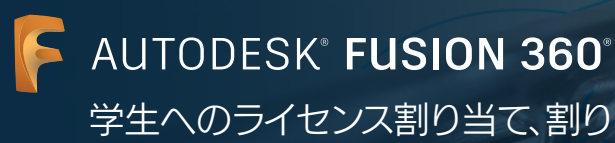

学生へのフィゼノス割り当く割り 当て解除に関する教員向けガイド

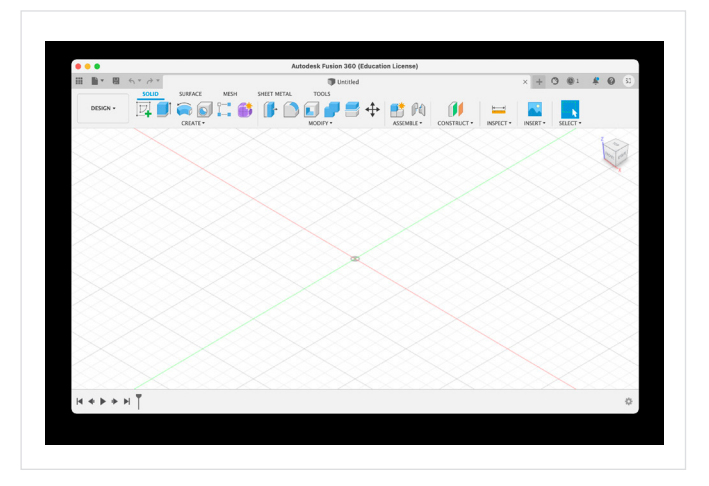

g. Fusion 360 の準備ができました。

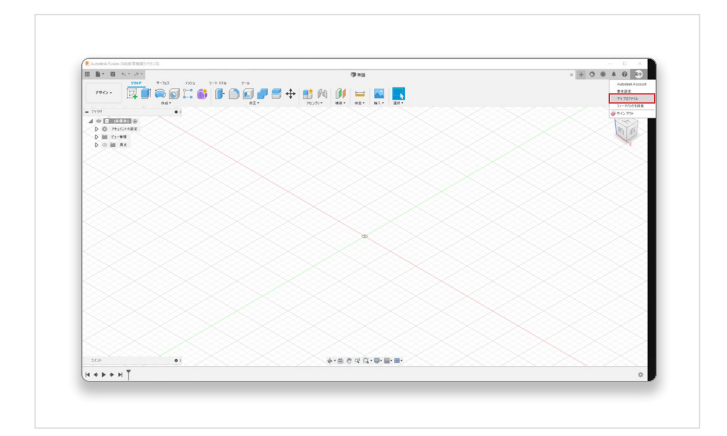

h. Web ブラウザーで Fusion Team を起動するには、 Fusion 360 の右上にあるユーザーのイニシャルを クリックし、[マイ プロファイル]を選択します。

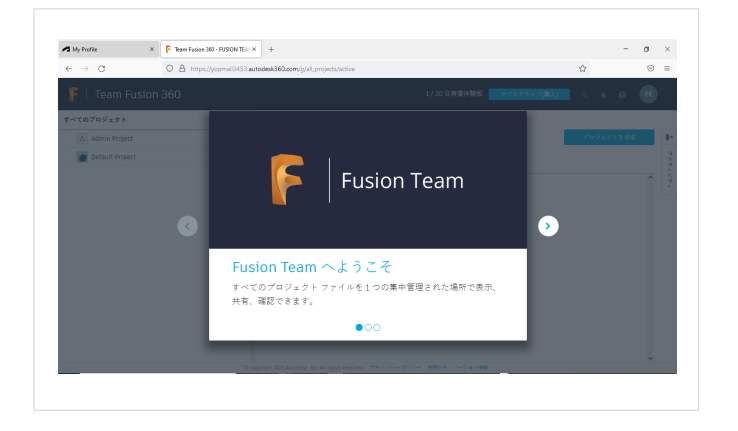

i. ここでは、すべてのプロジェクト ファイルを1つの集中 管理された場所で表示、共有、確認できます。

学生へのライセンス割り当て、割り 当て解除に関する教員向けガイド

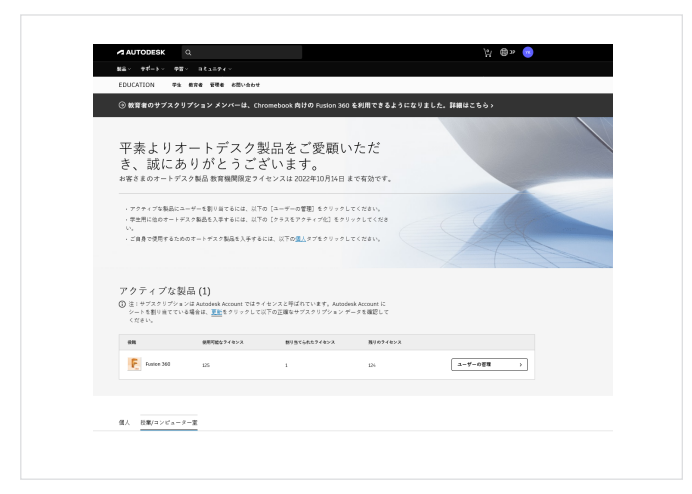

- 7 年間更新プロセスを通じて教育機関向け利用資格のステータスを維持
- a. 更新日を確認するには、<u>www.autodesk.co.jp/</u> <u>eligibility</u>からサインインします。

注:オートデスク製品を学生に割り当てた場合、彼らの 製品アクセスは教員の教育機関向け利用資格のステー タスに紐づけられます。教員の利用資格が失効すれば、 学生も製品へのアクセス権を失います。

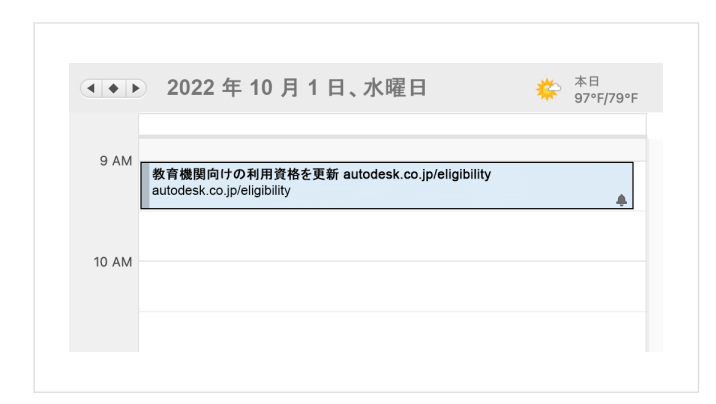

b. 更新日が近づくとオートデスクは電子メールでお知らせ を送付します。教員が指定したスケジュール プログラム でリマインダーを設定することもできます。

注:教員の方は、更新日の最大3か月前から更新が可能 です。更新すると、利用資格の確認日は、更新日ではなく 直近の確認日から丸1年後に移動します。したがって、早 めに更新することを推奨します。

| 製品 - サポート - 学習 - コミュニティ -                                                |                           |
|--------------------------------------------------------------------------|---------------------------|
| EDUCATION 学生 教育者 智理者 お聞い会わせ                                              |                           |
| ⊙ 教育者のサブスクリプション メンバーは、Chromebook 向けの Fusion 360 を≸                       | ◎用できるようになりました。詳細はこちら>     |
|                                                                          |                           |
| 平素よりオートデスク製品をご愛顧いた                                                       | こだ                        |
| き、誠にありがとうございます。                                                          |                           |
| お客さまのオートデスク教育機関限定ライセンスは、2021年9月20日 に有効期<br>は、ライセンスを再開して、ご希望の劇品を選択してください。 | 限が終了しました。引き続きご利用資格をお持ちの場合 |
|                                                                          |                           |
| ライセンスを再開 →                                                               |                           |
|                                                                          |                           |
|                                                                          |                           |

c. 更新期間になったら、<u>www.autodesk.co.jp/eligibility</u> にアクセスして、[ライセンスを更新]をクリックします。 利用資格のステータスの確認において最新の状態を維 持するため、プロンプトに従ってください。更新期間を 過ぎた場合[ライセンスを再開]をクリックします。

学生へのライセンス割り当て、割り 当て解除に関する教員向けガイド

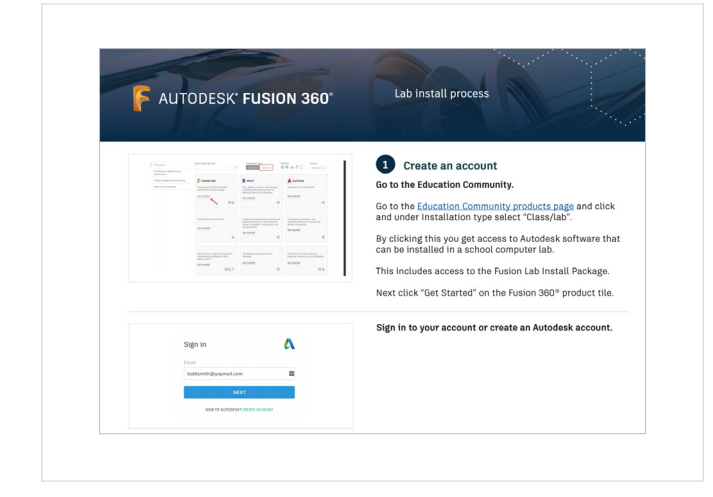

8 授業やコンピューター室で Fusion 360 をインスト ール(オプション)

a. 授業やコンピューター室で学生がコンピューターを共有 する場合、ブラウザー アクセスで Fusion 360 を使用す るか、コンピューターに Fusion 360 をインストールする かを教員または教育機関の担当者が選択しなければい けません。

Fusion 360 へのブラウザー アクセスは、オンライン fusion.online.autodesk.com で行えます。ブラウザー アクセスで Fusion 360 を使用する場合、授業またはコ ンピューター室用に Fusion 360 のソフトウェアをイン ストールしたり、ソフトウェアを最新の状態に保つ必要 はありません。ただし、ブラウザー アクセスは英語版の みが提供されており、ユーザーが追加機能をインストー ルすることが必要ないくつかのオプションは無効になっ ています。

コンピューター室用インストールを進めるには、コンピュ ーター室用インストールガイドを基に学校内コンピュー ターへの Fusion 360 のインストールを進めます。コン ピューター室用のインストール手順は、<u>autodesk.co.jp/</u> fusion360lab を参照してください。

必ず、各コンピュータの Fusion 360 を最新の状態に保 つプロセスを設定してください。Fusion 360 は 4 ~ 8 週間ごとに更新され、すぐにバージョンが古くなってし まうため、これは重要なプロセスです。常に最新の状態 にしておくことで、学生が学校のデバイスと自宅のデバイ スで使用しているソフトウェアのバージョンを同じにす ることができます。

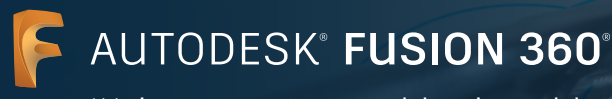

| アカウント                                                 | おはようございます、Yoshio Kul               | boさん                                                                            |                            |   |
|-------------------------------------------------------|------------------------------------|---------------------------------------------------------------------------------|----------------------------|---|
| 4-4 💮                                                 | BECKERTSTANATATA >                 | ₩ <sub>8518</sub> . ,                                                           |                            |   |
| ◎ 製品とサービス ~                                           |                                    |                                                                                 |                            |   |
| マベモの製品とサービス<br>製造の開始                                  | 最近購入した製品                           |                                                                                 | リソース                       |   |
| カスタム インストール<br>アクティブな体験板                              | Funion 360                         |                                                                                 | アカウントの基本<br>購入した製品が見つかりません |   |
| 88 ユーザ賞理 ~                                            | アカウントの新機能                          |                                                                                 |                            |   |
| 製約約<br>デループN (100)                                    | Autodesk Account 2 Id              | 10.1000-102                                                                     |                            |   |
| A Later V                                             |                                    | シングルユーザ アクセス製品のシート使用状<br>営レゼートを要決                                               |                            |   |
| (>7()                                                 | The rest Rep 2 All ord employments | サイン インしてシングル ユーザ製品のアクテ<br>ィペーションを行う                                             |                            |   |
| シートの使用状況<br>クラウレメージンの使用状況                             |                                    | ユーザ電信の新しいビューマシングルユーザ<br>アナセスを管理                                                 |                            |   |
|                                                       |                                    | オートデスクの支援なしでプライマリ管理者を<br>の声                                                     |                            |   |
| 7'9 ( //) // ( // + 8 =<br>@2846                      |                                    | 第三日本語を注意していたしていた。<br>第三日本語を注意していた。<br>本にのdeck Account ホームの希望問題の留着を<br>単語してください。 |                            |   |
| 79 ( //) - BOE<br>Do not sell my personal information |                                    | アベズの新聞時も通信                                                                      |                            |   |
|                                                       |                                    |                                                                                 |                            |   |
|                                                       |                                    |                                                                                 |                            | G |
|                                                       |                                    |                                                                                 |                            | - |

9 学生のアクセス権を解除

a. 学生を Fusion 360 の製品の割り当てから解除し、新た な学生に改めてシートを割り当てることが出来ます。 <u>manage.autodesk.com</u>から Autodesk Account にア クセスして、Fusion 360 の割り当て解除や再割り当て を開始してください。

- Auxona ()
   DL12 CE (N = T, Yeehon Labe 2.6)

   Image: Distance ()
   Image: Distance ()

   Image: Distance ()
   Image: Distance ()

   Image: Distance ()
   Image: Distance ()

   Image: Distance ()
   Image: Distance ()

   Image: Distance ()
   Image: Distance ()

   Image: Distance ()
   Image: Distance ()

   Image: Distance ()
   Image: Distance ()

   Image: Distance ()
   Image: Distance ()

   Image: Distance ()
   Image: Distance ()

   Image: Distance ()
   Image: Distance ()

   Image: Distance ()
   Image: Distance ()

   Image: Distance ()
   Image: Distance ()

   Image: Distance ()
   Image: Distance ()

   Image: Distance ()
   Image: Distance ()

   Image: Distance ()
   Image: Distance ()

   Image: Distance ()
   Image: Distance ()

   Image: Distance ()
   Image: Distance ()

   Image: Distance ()
   Image: Distance ()

   Image: Distance ()
   Image: Distance ()

   Image: Distance ()
   Image: Distance ()

   Image: Distance ()
   Image: Distance ()

   Image: Distance ()
   Image: Distance ()

   Image: D
- b. 左側のナビゲーションメニューから、[ユーザー管理]の
   見出しを見つけ、その下の[製品別]をクリックします。こ
   れにより、Autodesk Accountの[製品ごとのユーザ管理]ページが表示されます。

| カウント                        | 製品ごとのユーザ管理                             |            | RINT Q   |
|-----------------------------|----------------------------------------|------------|----------|
| 4-4 6                       | 9 – J.: testteacher verified - \$330 - |            |          |
| 3 製品とサービス ~                 | 2 (8) 0 \$848                          |            | ₽ teen x |
| すべての製品とサービス<br>製品の表料        | 85M -                                  | 网络阿拉拉 计一十数 |          |
| カスタム イレストール<br>フクティブな Migni | F Tuble 300                            | 325 / 332  |          |
| 8 A-788 ·                   | Fusion 360 - with FeatureCAM           | 0/1        |          |
| NRN                         |                                        |            |          |
| 9%-7% (m)                   |                                        |            |          |
| 白レポート ・                     |                                        |            |          |
| 12713                       |                                        |            |          |
| シートの使用状況                    |                                        |            |          |
| クラウドサービスの便物式発               |                                        |            |          |
|                             |                                        |            |          |
| 1980                        |                                        |            |          |
| 「チイパシー設定                    |                                        |            |          |
|                             |                                        |            |          |
|                             |                                        |            |          |
|                             |                                        |            |          |

c. [製品ごとのユーザ管理]ページから、Fusion 360 をク リックします。これにより、Fusion 360 のユーザ管理 ページが表示されます。

学生へのライセンス割り当て、割り 当て解除に関する教員向けガイド

| アカウント                                                                                    | +                                                               |                    |
|------------------------------------------------------------------------------------------|-----------------------------------------------------------------|--------------------|
| <ul> <li>☆ ホーム</li> <li>※ MALとサービス ×<br/>イベジの製品とサービス<br/>製品の更新<br/>のスタムインストール</li> </ul> | € Fusion 360<br>#191354.07.07.07.07.07.07.07.07.07.07.07.07.07. |                    |
| 779 - 75 Game<br>高 ユーザ間語 -<br>ユーザ間<br>単の別                                                | <b>ヨビーメモルバンスで</b><br>割り当てられたユーザ(7)                              | P 2-4188           |
| 5×−78 (■)<br>≦ 1×8−1 ×                                                                   | Even-Dotendr                                                    | BUT IN CASE        |
| インテイト<br>シートの使用状況<br>クラウドヤービスの使用状況                                                       | fels eduard                                                     | 1019 25 C 48300 -> |
| 75 c <>>=)7 + +=<br>92540                                                                | Cernan student                                                  | 10 1 10 C 10 R     |
| プキィバシー観覚<br>Do not sell my personal information                                          | 3 Jane Chie                                                     | 1019 m 1 1000 · ·  |
|                                                                                          | Pon Jony                                                        | 1019 IS 7 1000 >   |

 Fusion 360 のユーザー管理ページは、教員の Autodesk Account で現在 Fusion 360 の割り当てを 受けているすべてのユーザーを一覧表示します。割り当 てを解除する学生の横の[割り当て解除]をクリックしま す。Fusion 360 からご自身を解除しないよう気を付け てください。

注:オートデスクは製品の割り当てを解除されてもユー ザーへの電子メール通知は行いません。学生への割り当 てを解除したら、教員の Autodesk Account を通じた Fusion 360 へのアクセス権は消失したことを学生にお 知らせください。割り当てを解除された学生が、<u>www.</u> autodesk.co.jp/eligibility からアクセス権を要請するこ とができます。学生は autodesk.co.jp/fusion360edu か ら「シングルユーザー インストール プロセスと Fusion 360 へのブラウザー アクセス」ガイドを参照して、教育 機関向け利用資格の確認、そしてオートデスク エデュケ ーション プランに含まれるすべての製品へのアクセスを 得るための手順を学ぶことができます。

新たに学生に Fusion 360 を割り当てる方法については、手順 4 を参照してください。

学生へのライセンス割り当て、割り 当て解除に関する教員向けガイド

# Fusion 360 にブラウザーからアクセス

Fusion 360 ソフトウェアへのアクセス権をもつすべてのオートデスク エデュケーション アカウントでは、Fusion 360 へのブラ ウザー アクセスも可能です。ブラウザーから Fusion 360 にアクセスできることは Chromebooks や類似の端末にとって理想的 といえます。ダウンロードやインストールなしに使用できるブラウザー アクセスは、自宅のコンピューターと IT ラボの間のシーム レスなエクスペリエンスを保障します。Fusion 360 へのブラウザー アクセスは英語でのみ提供しています。Fusion 360 へのブ ラウザー アクセスを使用するには、fusion.online.autodesk.com にアクセスしてください。

# 学習リソース

Fusion 360 製品センターのトレーニング チュートリアルを利用して、Fusion 360 の使い方を習得しましょう。

# サポート リソース

追加のサポートが必要な場合は、Education サポートページにアクセスするか、次のリソースをご利用ください。

- → 教育機関向け利用資格の確認プロセスについては、<u>SheerID 学生 FAQ</u> または <u>SheerID 教員 FAQ</u> をお読みください。
- → 教育機関向け利用資格について質問がある場合は、customerservice@sheerid.com から認証サービス プロバイダー SheerID にお問い合わせください。
- → 教育機関向け Fusion Team の利用方法についてより詳しい情報は、<u>Autodesk Knowledge Network</u> から参照してください。

オートデスクの無償ソフトウェアやクラウド サービスの使用にあたっては、ソフトウェアまたはクラウド サービスに付随する<u>利用規約またはその他の該当する</u> <u>規約</u>を承諾および順守いただく必要があります。教育機関限定ライセンスまたはサブスクリプションに従うソフトウェアおよびクラウド サービスは、<u>対象となる</u> ユーザーが<u>教育目的</u>でのみ使用することができ、商用、業務またはその他の営利目的のために使用することはできません。

Autodesk Education Communityのアカウントを作成するには、ユーザーは<u>最低年齢条件</u>を満たし、利用規約に同意し、すべての<u>利用資格</u>要件を満たすとともに、次のいずれかに該当する必要があります:(a)教職員、(b)学生、(c)認定教育機関または(d)オートデスクがスポンサーする設計コンテストの参加者または指導者。

Autodesk、オートデスクのロゴ、および Fusion 360 は、米国およびその他の国々における Autodesk, Inc. およびその子会社または関連会社の登録商標また は商標です。その他のすべてのブランド名、製品名、または商標は、それぞれの所有者に帰属します。オートデスクは、通知を行うことなくいつでも該当製品およ びサービスの提供、機能および価格を変更する権利を留保し、本書中の誤植または図表の誤りについて責任を負いません。 © 2021 Autodesk, Inc. All rights reserved.